## 河南开封科技传媒学院公共选修课选课流程

一、在浏览器中输入河南开封科技传媒学院教务系统网址 http://msjw.humc.edu.cn。

| □ 🔒 KINGOSOFT高校智慧校园教学师 🗙 🙏 KINGOSOFT高        | 校智慧校园教学师 × 十                 |                                                                                                    |     |          |   |      |   | Ø |
|----------------------------------------------|------------------------------|----------------------------------------------------------------------------------------------------|-----|----------|---|------|---|---|
| C 🗅 https://msjw.humc.edu.cn/cas/login.actio | n                            |                                                                                                    |     | A% \star | Ф | £≡ @ | 8 |   |
| (E) MAASH                                    | KINGOSOFT高校智慧校园教             | 学管理服务平台                                                                                                    |     |          |   |      |   |   |
|                                              |                              |                                                                                                    |     |          |   |      |   |   |
|                                              |                              | 账号登录 扫码                                                                                                    | 码登录 |          |   |      |   | 7 |
|                                              |                              | 名 用户名                                                                                                    |     |          |   |      |   |   |
|                                              |                              | ☆ 登证码 正常情况 免 □ □ | 验证码 |          |   |      |   |   |
|                                              |                              | · · · · · · · · · · · · · · · · · · ·                                                                                                    |     |          |   |      |   |   |
|                                              |                              | 作息时间                                                                                                    |     |          |   |      |   |   |
|                                              |                              |                                                                                                    |     |          |   |      |   |   |
|                                              | 运行环<br>© 2000-2023 By 言果软件集剧 | 這指責<br>1有限公司 All Rights Reserved                                                                                                    |     |          |   |      |   |   |

用户名为学号、密码默认为身份证号后6位,点击登录按钮,进入到自己的教务系统,如下图所示,点击"主控"进入"网上选课"。

| 🛞 MAAHHAAAAA | 教学综合管理服务平台                                  |                                              |                                                  | # ăț 🔳 主 🗠                          | Q、搜索 43 主题 | 🗙 全屏 🕒 退出  | =                                         |
|--------------|---------------------------------------------|----------------------------------------------|--------------------------------------------------|-------------------------------------|------------|------------|-------------------------------------------|
|              |                                             |                                              | 1                                                | 1                                   |            |            |                                           |
|              | YHEEL<br>THE RAL HEAD<br>D                  |                                              |                                                  | 教学安排<br>986992、4355 99935<br>999668 | •          |            |                                           |
|              | 实践教学 美河居有服务                                 |                                              |                                                  | 资格考试<br>988、计算机等级和普通<br>等级服务站       | x 100      |            |                                           |
|              | 免修重修<br>1955                                | 学业成绩<br>************************************ | 記十(i)名文)<br>ministra, bioxea<br>, allianscriment | 电子证明                                | М          |            |                                           |
|              | 公共宣词 日本 日本 日本 日本 日本 日本 日本 日本 日本 日本 日本 日本 日本 |                                              |                                                  |                                     |            |            |                                           |
| 72           |                                             | 2000-2022 寄屋的台場内有限公司 All Binhts Reserved     |                                                  |                                     |            | 2122-21226 | 1. I. I. I. I. I. I. I. I. I. I. I. I. I. |

| ♀ 学生应用 → 网上选课 |        |              |                |       |  |  |
|---------------|--------|--------------|----------------|-------|--|--|
|               |        |              |                |       |  |  |
|               |        |              |                |       |  |  |
|               | 课程表查询  | 网上选课         | 选课结果           | 实验选课  |  |  |
|               | 课程安排明由 | 1903         | 预选结果           | 选业物   |  |  |
|               | 中语扩容   | 选课(按开课计划)    | 选课结果           | 选实验结果 |  |  |
|               |        | 选课(按上课时间)    | 被取消罪程          |       |  |  |
|               |        | 重终选课         | 重修选课结果         |       |  |  |
|               |        | 1939         | 选课申请结果(外年级/专业) |       |  |  |
|               |        | 选课申请(外年级/专业) | 调整重要数材信息       |       |  |  |
|               |        | 选课(外年级/专业)   | 纶听申请结束         |       |  |  |
|               |        | 免听申請         |                |       |  |  |
|               |        |              |                |       |  |  |
|               |        |              |                |       |  |  |
|               |        |              |                |       |  |  |

二、点击"选课(按开课计划)",在规定时间进行选课。

三、选课

点击"选课(按开课计划)"进入后,需要先根据不同 选课轮次所涉及选课的课程性质来进行选择课程范围。根据 个人情况选择相应的课程后的"选择"按键。在弹出的界面 中,选择相应的上课班级。

|   | 河南浦镇州拉得州。           | ## 教学综       | 合管理服             | 务平台              |                    |                         |      | 🔮 首页 | ■主控 Q.搜索 | <b>43</b> 主語 X 全) | #   ● 退出   ■ 更多 |
|---|---------------------|--------------|------------------|------------------|--------------------|-------------------------|------|------|----------|-------------------|-----------------|
| 9 | ◎生应用 → 网上选课 → 迭ኒ    | ≇(按开课计划)     |                  |                  |                    |                         |      |      |          |                   | 🎔 🕁             |
| 选 | 果(按开课计划)            |              | - 1              | 选择王修             | (公共仕选)             |                         |      |      |          |                   | 注意事項 检索         |
| æ | 星范围 主修(本年级/专业)      | ·            |                  | •                |                    |                         |      |      |          |                   |                 |
| * | 新过建<br>主修(分级数学)     | 課程屬性         |                  | 课程               | ☑ 限未选满             | 的课程                     |      |      |          |                   |                 |
| 选 | 非学4月 主修(公共任选)<br>转修 | 118 时间区成: 20 | 22-10-12 13:37 → | 2022-10-14 13:37 |                    |                         |      |      |          | 推定: 0门,           | 0学分;已选:0门、0学分;  |
|   | 主修(可跨年级/专业)         |              | 学分               | 总学时              | 美別                 | 课程属性                    | 上课班号 | 任课教师 | 选课方式     | 选课状态              | 操作              |
|   |                     |              |                  |                  |                    |                         |      |      | ι.<br>S  | <u>远击操作中的</u>     | 选择的规则           |
|   |                     |              |                  |                  | ©2000-2022 青單軟件集团相 | 限公司 All Rights Reserved |      |      |          |                   | 2022-2023学年第一学期 |

| 10300003)   | 3)大学体育(三)  |      |         |      |              |          |           |          |                  | 上课班号 |     | 检索                     | 提交 课程: | 18 ×0    |
|-------------|------------|------|---------|------|--------------|----------|-----------|----------|------------------|------|-----|------------------------|--------|----------|
| 明日          | 上课班<br>级名称 | 上课诱组 | 开课校区    | 任课教师 | 授课<br>方式     | 限选<br>人数 | 已选/<br>免听 | 可选<br>人数 |                  | 上课时间 |     | 同志主                    |        | 选择       |
| 101 P       | IBLR       |      | 民生校区    |      | 讲授           | 20       | 0/0       | 20       | 1-18周—(1-2节)     |      |     | al-fitt                |        | 0        |
| 102 7       | 篮球         |      | 民生校区    |      | 讲授           | 20       | 0/0       | 20       | 1-18周(3-4节)      |      |     | 体操室                    |        | 10       |
| 103 🕫       | 网球         |      | 民生校区    |      | 讲授           | 20       | 0/0       | 20       | 1-18周 —(6-7門)    |      |     | 乒乓球馆                   | /      | 0        |
| 04 0        |            |      |         |      |              |          |           |          |                  |      |     |                        |        |          |
| JUN 2       | 建球         |      | 民生校区    |      | 讲媛           | 18       | 0/0       | 18       | 1-18/8 -(9-1015) |      | 先进制 | 游泳電                    | 要的课利   | [中的]     |
| 2+ <u>2</u> | 起环         |      | 同生地区    |      | 讲题           | 18       | 0/0       | 18       | 1-18周 —(9-10世)   |      | 先进系 | 跡                      | 要的课利   | C<br>王中的 |
| 04 2        | 是球         |      | Rest NZ |      | й <u>н</u> е | 18       | 0/0       | 18       | 1-18周 —(9-10世)   |      | 先进行 | <sup>辦外面</sup><br>於选择想 | 要的课程   |          |

提交后,返回到上一级菜单,可以看到所选课程的上课 班号、教师、选课方式、选课状态,同时在"操作"一栏, 能进行查看以及退选。

| ( | 🖹 малин      | 非信望孝武        | 牧学综合          | 管理服          | 务平台              |               |                   |                        |      | 🖨 首页 | ■ 主控 | Q 搜索  | <b>c\$</b> ±19 | <b>X</b> 全屏 | ☞ 退出       | ≡更多   |
|---|--------------|--------------|---------------|--------------|------------------|---------------|-------------------|------------------------|------|------|------|-------|----------------|-------------|------------|-------|
| l | ♀ 学生应用 → 网上3 | 告课 → 选课(按开课) | 1別)           |              |                  |               |                   |                        |      |      |      |       |                |             |            | • 合   |
| 1 | 选课(按开课计划)    |              |               |              |                  |               |                   |                        |      |      |      |       |                |             | 注意事项       | 检索    |
|   | 课程范围 主修(本年)  | 级/专业) 🗸      |               |              | -                |               |                   |                        |      |      |      |       |                |             |            |       |
|   | 吴别过鸿         | ✓ 連根         | 演性            |              | 课程               |               | 2 限未透漏的           | (原料)                   |      |      |      |       |                |             |            |       |
|   | 选课学年学期: 2022 | -2023学年第一学期  | 时间区段: 2022-10 | )-12 13:37 → | 2022-10-14 13:37 | 7             |                   |                        |      |      |      |       | 推动             | 12:0门,0学    | 分; 已选: 1/7 | 、1学分; |
|   |              | 课程           |               | 学分           | 总学时              | 美别            |                   | 课程属性                   | 上课班号 | 任课教师 |      | 选课方式  | 选课机            | ta.         | 副作         |       |
|   |              |              |               | 1.0          | 36               | 公共谓/必         | (修課               | 体育专项选/体育课              |      |      |      | 学生网上选 | 选中             | Þ           | 皇帝 退       | 2     |
|   |              |              |               |              |                  |               |                   |                        |      |      |      |       |                |             |            |       |
| l | 2            |              |               |              |                  | ©2000-2022 青東 | [软件 <b>集</b> ]]有限 | 公司 All Rights Reserved |      |      |      |       |                |             | 2022-2023  | 年第一学期 |

四、退选

退选有两种方式,一是在上述图中"选课(按开课计划)" 进行退选,二是在返回上一级菜单,在退选界面中进行退选。

在"选课(按开课计划)"中退选。

| ) 河北南京京<br>学生应用 → 网上 | {水({水洋式 教学综)<br>造课→选课(放开课计划) | 合管理服            | 务平台              | 确定要取消已述 | 显示<br>志课程? |      | <b>₩</b> 首页 ■ |          |                         | • ເ⇔ iii iii = |
|----------------------|------------------------------|-----------------|------------------|---------|------------|------|---------------|----------|-------------------------|----------------|
| 些课(按开课计划)            | i i                          |                 |                  |         |            | ACH  |               |          |                         | 注意事项 检索        |
| 累程范围 主修(本年           | 昭(1)(1) ・                    |                 | •                |         |            |      |               |          |                         |                |
| 关别过滤                 | ~ 課程編性                       |                 | • 康程             | ☑ 限未透滞  | 25课程       |      |               |          |                         |                |
| 5.景学年学期: 2022        | 2-2023学年第一学期 时间区段: 202       | 2-10-12 13:37 → | 2022-10-14 13:37 |         | 点击,确定,     | 进行退选 |               |          | 推动: 07, 0               | 学分;已选:1门、1学    |
|                      | 课程                           | 学分              | 总学时              | 类别      | 课程属性       | 上课班号 | 任课教师          | 选择方式     | 选择状态                    | 操作             |
|                      |                              | 1.0             | 36               | 公共課/必修課 | 休育专项类/休育课  |      |               | 学生局上选    | 选中                      | 豊田 (三)の        |
|                      |                              |                 |                  |         |            |      |               |          |                         | /              |
|                      |                              |                 |                  |         |            |      |               | 点击"退选"按  | 避,可进行退                  | 选所选课利          |
|                      |                              |                 |                  |         |            |      | ł             | 点击;退选;按{ | 建,可进行退                  | 选所选课程          |
|                      |                              |                 |                  |         |            |      |               | 点击;退选;按( | <b>此,</b> 可进行退          | 选所选课和          |
|                      |                              |                 |                  |         |            |      | 3             | 点击;退进;按计 | 建,可进行进                  |                |
|                      |                              |                 |                  |         |            |      |               | 点击。退进,按旧 | <b>建,</b> 可进行进          |                |
|                      |                              |                 |                  |         |            |      |               | 点击。退选,按  | <b>2</b> , 9,26,2       | 送所选课利          |
|                      |                              |                 |                  |         |            |      |               | 点击。退进;按, | 建,可进有建                  | 送所选课利          |
|                      |                              |                 |                  |         |            |      | 3             | 点击。退进,按  | <b>1</b> ), IJ.I.(7), I | [选师选课书         |
|                      |                              |                 |                  |         |            |      |               | 点击,退选;按负 | <b>建</b> ,可进有非          | 1。             |

## 五、网上选课→退选

回到网上选课界面,点击下方的"退选",进入界面。 选中需要退选的课程,点击最右方的"退选",进行取消当 前所选课程,最后点击"确定"按键完成退选。

| 🔘 налыныналар | 教学综合管理服务平台                      |                | 希普页 📹 主控 | Q搜索 | o\$i±109 X ≙# | ● 遇出        | ≣⊞≸  |
|---------------|---------------------------------|----------------|----------|-----|---------------|-------------|------|
| ♀ 学生应用 → 网上选课 |                                 |                |          |     |               |             | ♥ ĝ  |
|               |                                 |                |          |     |               |             |      |
|               |                                 |                |          |     |               |             |      |
|               |                                 |                |          |     |               |             |      |
|               | <b>建程本否如</b> 网上选课               | 选课结果           | 实验选择     |     |               |             |      |
|               | 课程安排初期 预选                       | 预选结束           | 20230    |     |               |             |      |
|               | 中语扩容 选择(按开带计划)                  | 法律结果           | 机动输动器    |     |               |             |      |
|               | 这课(统上课时间)                       | 被犯得課程          |          |     |               |             |      |
|               | 重物选择                            | 重修选课品来         |          |     |               |             |      |
|               | 18.04                           | 选课申请结果(外年级/专业) |          |     |               |             |      |
| 1             | 這環由時(外牛根/专业)                    | 调整需要数付信息       |          |     |               |             |      |
|               | 选课(外年级/专业)                      | 免听申请结果         |          |     |               |             |      |
|               | 免听中请                            |                |          |     |               |             |      |
|               |                                 |                |          |     |               |             |      |
|               |                                 |                |          |     |               |             |      |
|               |                                 |                |          |     |               |             |      |
|               |                                 |                |          |     |               |             |      |
| 2             | 6.2000-2022 西東软件集团有限公司 All Eigh | Is Reserved    |          |     |               | 2022-2023字年 | 第一字图 |

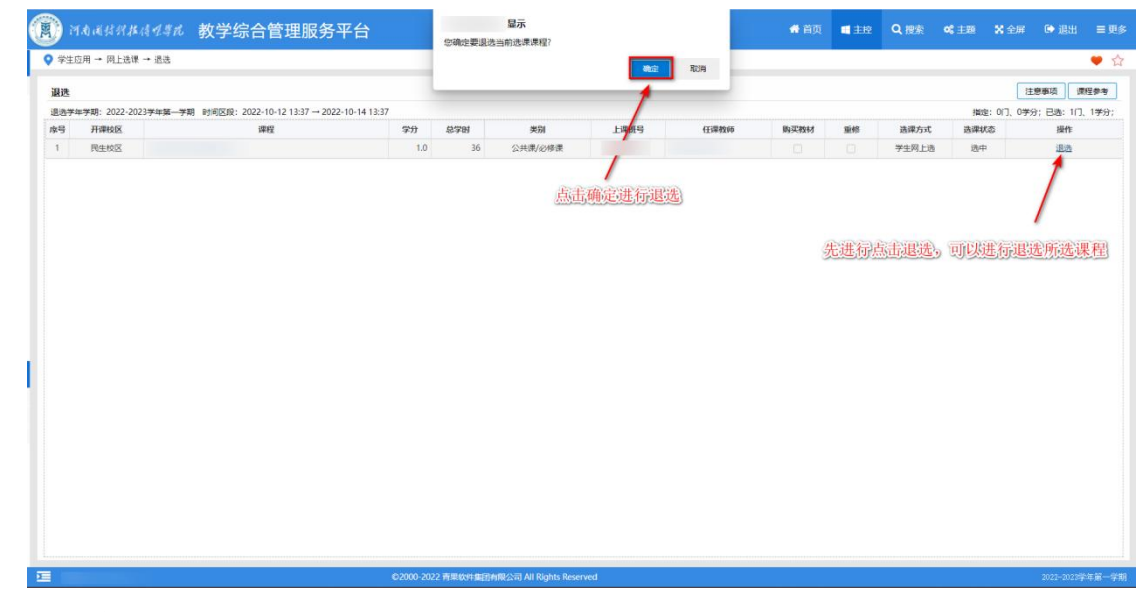

六、查看选课结果

回到网上选课界面,找到"选课结果",进入该界面,可进行查看选课结果以及每门课程的详细信息。

| 📵 网络雨泉州非清水洋北 教学综 | 合管理服务平台       |                                 |                 | 🖨 首页   | <b>1</b> ±12 | Q 搜索 | <b>05</b> 主题 | <b>2</b> 全部 | <b>9</b> 追出 | ■更多 |
|------------------|---------------|---------------------------------|-----------------|--------|--------------|------|--------------|-------------|-------------|-----|
| ♀ 学生应用 → 同上选辑    |               |                                 |                 |        |              |      |              |             |             | ♥ ☆ |
|                  |               |                                 |                 |        |              |      |              |             |             |     |
|                  |               |                                 |                 |        |              |      |              |             |             |     |
|                  | and the state | 10 L = -01                      | in the set      |        | 280          |      |              |             |             |     |
|                  | #3578.20M     | 阿丁亞爾                            | 251977.44       | 3.5    | 23.W         |      |              |             |             |     |
|                  | 便检查体明用        | 553                             | FSIELD.         | 25     | 京松           |      |              |             |             |     |
|                  | 中國計會          | 遗理(16开译计划)                      | 時間には            | (2)(2) | eran.        |      |              |             |             |     |
|                  |               | 總罪(除上增計0号)                      | 和政府推建           |        |              |      |              |             |             |     |
|                  |               | Enter                           | Insam           |        |              |      |              |             |             |     |
|                  |               | ill B                           | 动动中的动物 (外中部/专业) |        |              |      |              |             |             |     |
|                  |               | 透碟申酬(外年級/专业)                    | 则性国家的时间用        |        |              |      |              |             |             |     |
|                  |               | 选厚(外年級/专业)                      | 经新申酬品集          |        |              |      |              |             |             |     |
|                  |               | 免听申请                            |                 |        |              |      |              |             |             |     |
|                  |               | -                               |                 |        |              |      |              |             |             |     |
|                  |               |                                 |                 |        |              |      |              |             |             |     |
|                  |               |                                 |                 |        |              |      |              |             |             |     |
|                  |               |                                 |                 |        |              |      |              |             |             |     |
| 2                |               | 2022 肖集纹件集团有限公司 All Rights Rese |                 |        |              |      |              |             |             |     |